## **BleachBit**

## Nettoyer Windows et récupérer de l'espace disque

## Votre PC s'engourdît avec le temps, et l'espace disque commence à manquer ? Il est temps de vous lancer dans un grand nettoyage avec BleachBit, un logiciel gratuit, en français et simple d'emploi qui vous aidera efficacement dans cette corvée

Lorsque le PC, et en particulier Windows, commence à montrer des signes de faiblesse, on a souvent tendance à remettre les opérations de nettoyage au lendemain. Opération généralement fastidieuse et chronophage, le nettoyage de Windows permettant de retrouver un peu de vivacité mais aussi de récupérer de l'espace de stockage pour utiliser l'ordinateur confortablement, demande également souvent de maîtriser quelques notions histoire de ne pas supprimer des fichiers essentiels. Pour simplifier cette tâche, vous pouvez vous en remettre à l'utilitaire gratuit BleachBit (que l'on peut littéralement traduire par "blanchisseur de bit"). Cet outil, disponible en français, va se charger pour vous de remettre de l'ordre dans Windows en procédant à un grand ménage, tant au niveau du système que de certains des logiciels que vous avez installés comme Adobe Reader, Firefox, Mozilla Thunderbird, Chrome, Edge, Opera mais aussi Office, VLC, Paint, Zoom, etc. BleachBit présente pour cela une interface simple à appréhender et surtout, indique précisément les opérations qu'il compte mener pour chacun de ces éléments comme la suppression des fichiers de cache, les journaux d'activité, les fichiers temporaires, les cookies, etc. Il précise également à chaque fois l'espace potentiellement récupérable après ce grand coup de torchon avant de lancer la moindre opération. Pratique. BeachBit est totalement gratuit et fonctionne aussi bien sur Windows 10 que sur Windows 11.

## Comment nettoyer Windows avec BleachBit ?

BleachBit est disponible en deux versions : l'une avec un classique installeur pour Windows, l'autre, portable qui permet d'embarquer l'outil sur une clé USB et de le lancer sur n'importe quel PC. Pour l'exemple, nous utiliserons la version installée.

► Téléchargez et installez BleachBit sur votre PC. Lancez ensuite l'application. L'interface se divise en deux volets. À gauche, figure la liste des éléments sur lesquels BleachBit peut intervenir. À droite sont indiquées les opérations que va mener l'utilitaire de nettoyage après avoir cliqué sur un élément.

| 🙇 🕐 Prévioualiser 🦪 Nettoyer @Arr | er BreachBit                                                                                                    |  |  |  |  |
|-----------------------------------|----------------------------------------------------------------------------------------------------|--|--|--|--|
| Historique des formulaires        |                                                                                                    |  |  |  |  |
| Mots de passe                     | Thunderbird                                                                                                    |  |  |  |  |
| Optimiser les bases de données    | Client de messagerie                                                                                                    |  |  |  |  |
| Préférences de site               |                                                                                                    |  |  |  |  |
| Session                           | Cache: Vide le cache Web, ce qui réduit le temps d'affichage des pages revisitées                                                                                         |  |  |  |  |
| Stockage DOM                      | Cookies: Supprime les cookies, qui contiennent des informations telles que les préférences des sites Web,<br>l'authentification et l'identification du suivi              |  |  |  |  |
| * Paint                           |                                                                                                    |  |  |  |  |
| Fichiers récemment utilisés       |                                                                                                    |  |  |  |  |
| * Systeme                         | Index: Supprime les fichiers                                                                                                    |  |  |  |  |
| Corbeile                          | Mots de passe: Une base de données de nons d'utilisateurs et de mots de passe ainsi qu'une liste de sites<br>pour lesquels les mots de passe ne doivent pas être stockés. |  |  |  |  |
| Espace disque libre               |                                                                                                    |  |  |  |  |
| Fichiers temporaires              |                                                                                                    |  |  |  |  |
| lournaux                          | Optimiser les bases de données: Déringmente la base de données pour réduire l'espace utilisé et amé<br>la vitesse de navigation sans supprimer de données                 |  |  |  |  |
| MUCache                           |                                                                                                    |  |  |  |  |
| Nettoyage personnalisé            |                                                                                                    |  |  |  |  |
| Prefetch                          |                                                                                                    |  |  |  |  |
| Presse-papler                     |                                                                                                    |  |  |  |  |
| Programmes de désinstallation     |                                                                                                    |  |  |  |  |
| Vidage mémoire                    |                                                                                                    |  |  |  |  |
| <ul> <li>Thursderbird</li> </ul>  |                                                                                                    |  |  |  |  |
| Cache                             |                                                                                                    |  |  |  |  |
| Cookies                           |                                                                                                    |  |  |  |  |

► Cliquez sur **une catégorie** figurant dans le volet gauche ou sur l'**un des éléments de cette catégorie** pour connaître l'action menée. Si celle-ci vous convient, cochez la case correspondant à son nom.

| n Orivitualiter ANettoyer                                                                                                    |     | BleachBit                                                                                                    |  |  |
|----------------------------------------------------------------------------------------------------|-----|----------------------------------------------------------------------------------------------------|--|--|
| Adobe Reader     Cache     Fichiers récemment utilisés     Fichiers récemment utilisés     Fichiers d'exhange VM du profit utilise     Fichiers d'exhange VM du profit utilise     Fichiers d'exhange VM du système     Fichiers de sauvegarde     Fichiers de sauvegarde     Fichiers récemment utilisés     Fichiers récemment utilisés     Fichiers de sauvegarde     Fichiers de sauvegarde     Fichiers de sauvegarde     Fichiers de sauvegarde     Fichiers de sauvegarde     Fichiers de sauvegarde     Historique des full.     Mots de passe     Optimiser la bases de données     Préferences de sale |     | Analyse approfondie         Nettoie les fichiers dispersés sur le dispue         Fichiers de sauvegarde: Supprime les fichiers de sauvegarde         .05_Store: Supprime les fichiers         Thumbs.dir: Supprime les fichiers         Fichiers temporaires: Supprime les fichiers temporaires         Fichiers d'échange VIM du système: Supprime les fichiers de sauvegarde         Fichiers d'échange VIM du prefil utilisateur: Supprime les fichiers de sauvegarde |  |  |
| Historique des UBL<br>Mots de passe<br>Optimiser les bases de données<br>Préférences de site                                                                                                    | 1.1 |                                                                                                    |  |  |

▶ Poursuivez la sélection des éléments à nettoyer en cochant les cases qui leur correspondent. Lorsque vous êtes prêt, cliquez sur le bouton **Prévisualiser** au sommet de la fenêtre.

| 👝 🔍 Prévaugliser 🖌 Nettayer 🔘 Jo                                                                             |     | Bieschlit                                                                                                    |  |  |  |  |  |
|----------------------------------------------------------------------------------------------------|-----|----------------------------------------------------------------------------------------------------|--|--|--|--|--|
| <ul> <li>Adobe Reader<br/>Cache<br/>Fichiers récentent utilisés</li> </ul>                                   |     | Firefox<br>Navigatora Web                                                                                                    |  |  |  |  |  |
| Fichiers temporaires<br>* Analyse approtoncie<br>DS Store                                                    | 31  | Fichiers de sauvegarde: Supprime les fichiers de sauvegarde                                                                                                    |  |  |  |  |  |
| Fichiers d'échange VIM du profil utilisateur<br>Fichiers d'échange VIM du système<br>Eichiers de sussensifie |     | Cookies: Supprime les cookies, qui contiennent des informations telles que les préférences des sites Web<br>Fauthentification et l'identification du site/                                                                                                    |  |  |  |  |  |
| Fichiers temporaires<br>Thumbs.db                                                                            |     | Rapports de plantage: Supprime les lichiers<br>Stockage DOM: Supprime les cookies HTMLS                                                                                                    |  |  |  |  |  |
| <ul> <li>Fichiers récemment utilisés</li> <li>Fichier</li> </ul>                                             |     | Historique des Tormulaires: Un historique des formulaires remplis sur les sites Web et des saisies de la<br>barre de recherche<br>Mots de passe: Une base de données de noms d'utilisateurs et de mots de passe aimsi qu'une liste de sites<br>pour lesquels les mots de passe ne doivent pas être stockets<br>Restauration de session: Charge la session initiale après la fermeture ou le plantage du navigateur<br>Préférences de site: Paramètres des différents sites Web visités |  |  |  |  |  |
| Cache<br>Cookies                                                                                             | *   |                                                                                                    |  |  |  |  |  |
| Historique des formulaires<br>Historique des URL                                                             | ~ ~ |                                                                                                    |  |  |  |  |  |
| Mots de passe<br>Optimiser les bases de données                                                              | *   | Historique des URL: Liste des pages Web visitées                                                                                                    |  |  |  |  |  |
| Préférences de site                                                                                          | -   | To observe the server of theorement, over agreement is using our locar every point require respect some et an en<br>To observe the point some example of the decorder                                                                                                    |  |  |  |  |  |

L'outil va alors analyser les opérations prévues puis indiquer l'espace qui pourra résulter du nettoyage si vous décidez de valider vos choix.

| 👝 🔍 Prévisualiser 🔏 Nettoyer 🤤         |           | BreachBit                                                                                                    |              |                                          |                                                                                                    |  |  |
|----------------------------------------|-----------|----------------------------------------------------------------------------------------------------|--------------|------------------------------------------|----------------------------------------------------------------------------------------------------|--|--|
| * Adobe Reader                         |           | 1 Invest                                                                                                    |              |                                          |                                                                                                    |  |  |
| Cashe                                  |           | paget sole in the Content is added appointed over the grandward of a model to their response<br>United Taxa 2023/201151225                                                                                                    |              |                                          |                                                                                                    |  |  |
| Fichiers elconment utilisés            |           | Supprimer 108 C'Users'dabdu/AppData\Roaming\Mozilla\Firefox\Crash Reports                                                                                                    |              |                                          |                                                                                                    |  |  |
| Enteres temporations                   |           | UnstalTime20230606214545                                                                                                    |              |                                          |                                                                                                    |  |  |
| * Analyse appendix                     |           | Supprimer 2888 C1Users/dabdu/AppData/Roaming/Mozila/Frefox/Profiles/upp7pvg)                                                                                                    | default-     | release                                  |                                                                                                    |  |  |
| DS Shire                               |           | Supprimer 10-Bill C1Users/dabdu/AppData/Roaming/Mozilla/Firefoa/Profiles/cop7py                                                                                                    | 3 defeut     | i-relear                                 | 10                                                                                                    |  |  |
| Los pare                               |           | loessionstore jooniz4                                                                                                    |              |                                          |                                                                                                    |  |  |
| Hohers d'echange vini ou prote usesate |           | Supprimer 13,3kB C:Users\fabdu\AppOuta\Roaming\Mozila\Firefox\Profiles\cpp7pv                                                                                                    | 3. detaul    | t-releas                                 | se                                                                                                    |  |  |
| Fichiers d'échange VM du système       |           | Sessionstore-backups/previous jsoniz4                                                                                                    |              |                                          |                                                                                                    |  |  |
| Fichiers de sauvegarde                 |           | Supprimer 33, 3kB CrUbers/stabul-AppData/Roaming/Mozilia/Enetor/Profiles/cpp7py3.default-release<br>transionatore-backaprilupgrade/ponte4-2020511191846<br>Supprimer 27 MC CUMers/stabul-AppData/Backapril/Mozilia/Enetor/Profiles/cpp7py3.default-release                                                                                                    |              |                                          |                                                                                                    |  |  |
| Fichiers temporaires                   |           |                                                                                                    |              |                                          |                                                                                                    |  |  |
| Thumbs.db                              |           | \sessionstore-backups\upgrade.jsonl24-20230601151220                                                                                                    |              |                                          |                                                                                                    |  |  |
| * Fieplie                              |           | Supprimer 13.448 C1Users\fabdu\AppOuta\Roaming\Mozilia\Firefox\Profiles\cpp7pv                                                                                                    | 3 defaul     | t-releas                                 | 50                                                                                                    |  |  |
| Fichiers recomment utilises            |           | Vsessionstore-backups/upgrade.jsontz4-20230608214645                                                                                                    |              |                                          |                                                                                                    |  |  |
| * Eretra                               | ¥ 1.1708  | Supprimer 4,4MB Crusters racious/upportant outrining who the vice of ones supprise<br>Supprimer 4,4MB Crusters racios                                                                                                    | di denarar   | C. C. C. C. C. C. C. C. C. C. C. C. C. C |                                                                                                    |  |  |
|                                        | 2 100CB   | Nettoyer le fichier 78 C1Users1/fabdu/AppData\Roaming/ukt/ukt-gt-interface.ini                                                                                                    |              |                                          |                                                                                                    |  |  |
| Cache                                  | 2         | Nettoyer le fichier 18 C'Users\fabdul.ApgData\Roaming\ukc\ukc-qt-interface.ini                                                                                                    |              |                                          |                                                                                                    |  |  |
| Cookes                                 | 20,180    | Nettoyer le fichier 18 C1Users/Jabdu/AppData/Roaming/v/c1vic-qt-interface.ini                                                                                                    |              |                                          |                                                                                                    |  |  |
| Fichiers de sauvegarde                 | 3,1M5     | Supprimer 08 C1/Users/dabdu/AppData/Roaming/wC1crasthdump<br>Exercises in cit do excision 68 USCI Extension Oncombined Extension Extension II Faith and Microsoft Microsoft Micr |              |                                          |                                                                                                    |  |  |
| Historique des formulaires             | ✓ 622,648 | MuCache                                                                                                    | Distanciales | Concerner of                             | Contraction of the local division of the local division of the loc |  |  |
| Historique des URL                     | 133,548   |                                                                                                    |              |                                          |                                                                                                    |  |  |
| Mots de passe                          |           | Espace disque potentiellement récupérable : 1,17G8.                                                                                                    |              |                                          |                                                                                                    |  |  |
| Optimiser les bases de données         | 1         | Fichiers potentielement supprimables : 19732                                                                                                    |              |                                          |                                                                                                    |  |  |
| Préférences de site                    | 229,448   | 43                                                                                                    |              |                                          |                                                                                                    |  |  |
|                                        |           |                                                                                                    |              |                                          |                                                                                                    |  |  |

► Si tout vous convient, il ne reste plus qu'à cliquer sur le bouton **Nettoyer** au sommet de la fenêtre.

| 🔈 🔍 Prévisualiser 🏑 Nettoyer                                                                                                    | Annuler                               | BleachBit                                                                                                    |
|----------------------------------------------------------------------------------------------------|---------------------------------------|----------------------------------------------------------------------------------------------------|
| Stockage DOM  Paint Fichiers récemment utilisés  Système Corbeille Espace disque libre Eichiers texterations                                           | · · · · · · · · · · · · · · · · · · · | Itemne<br>(storage\default\https+++www.vmware.com<br>Supprimer 0B C\Users\fabdu\AppData\Roaming\Mozilla\Fie<br>\storage\default\https+++www.whats-on-netflix.com<br>Supprimer 0B C\Users\fabdu\AppData\Roaming\Mozilla\Fie<br>\storage\default\https+++www.whats-on-netflix.com<br>Supprimer 0B C\Users\fabdu\AppData\Roaming\Mozilla\Fie<br>\storage\default\https+++www.whatsapp.com<br>Supprimer 0B C\Users\fabdu\AppData\Roaming\Mozilla\Fie<br>\storage\default\https+++www.whatsapp.com                                                                                                    |
| Hichiers temporaires<br>Journaux<br>MUICache<br>Nettoyage personnalisé<br>Prefetch<br>Presse-papier<br>Programmes de désinstallation<br>Vidage mémoire | ×<br>                                 | Supprimer 0B C-\Users\fabdu\AppData\Roaming\Mozilla\Fil<br>\storage\defaulf\https+++www.youtube-nocookie.com<br>Supprimer 0B C-\Users\fabdu\AppData\Roaming\Mozilla\Fil<br>\storage\defaulf\https+++www.youtube-nocookie.com^par<br>Supprimer 0B C-\Users\fabdu\AppData\Roaming\Mozilla\Fil<br>\storage\defaulf\https+++www.youtube.com<br>Supprimer 0B C-\Users\fabdu\AppData\Roaming\Mozilla\Fil<br>\storage\defaulf\https+++www.youtube.com<br>Supprimer 0B C-\Users\fabdu\AppData\Roaming\Mozilla\Fil<br>\storage\defaulf\https+++www.youtube.com^partitionKey=<br>Supprimer 0B C-\Users\fabdu\AppData\Roaming\Mozilla\Fil<br>\storage\defaulf\https+++www.youtube.com^partitionKey=<br>Supprimer 0B C-\Users\fabdu\AppData\Roaming\Mozilla\Fil<br>\storage\defaulf\https+++www.youtube.com^partitionKey=<br>Supprimer 0B C-\Users\fabdu\AppData\Roaming\Mozilla\Fil<br>\storage\defaulf\https+++www.youtube.com^partitionKey=<br>Supprimer 0B C-\Users\fabdu\AppData\Roaming\Mozilla\Fil<br>\storage\defaulf\https+++www.youtube.com^partitionKey=<br>Supprimer 0B C-\Users\fabdu\AppData\Roaming\Mozilla\Fil<br>\storage\defaulf\https+++www.youtube.com^partitionKey=<br>Supprimer 0B C-\Users\fabdu\AppData\Roaming\Mozilla\Fil<br>\storage\defaulf\https+++www.youtube.com^partitionKey=<br>Supprimer 0B C-\Users\fabdu\AppData\Roaming\Mozilla\Fil<br>\storage\defaulf\https+++www.youtube.com^partitionKey=<br>Supprimer 0B C-\Users\fabdu\AppData\Roaming\Mozilla\Fil<br>\storage\defaulf\https+++www.youtube.com^partitionKey=<br>Supprimer 0B C-\Users\fabdu\AppData\Roaming\Mozilla\Fil<br>\storage\defaulf\https+++www.youtube.com^partitionKey=<br>Supprimer 0B C-\Users\fabdu\AppData\Roaming\Mozilla\Fil<br>\storage\defaulf\https+++www.youtube.com \storage\defaulf\https++<br>\storage\defaulf\https+++www.youtube.com \storage\defaulf\https++<br>\storage\defaulf\https+++www.youtube.com \storage\defaulf\https+<br>\storage\defaulf\https++<br>\storage\defaulf\https+<br>\storage\defaulf\https+<br>\storage\defaulf\https+<br>\storage\defaulf\https+<br>\storage\defaulf\https+<br>\storage\defaulf\https+<br>\storage\defaulf\https+<br>\storage\defaulf\https+<br>\storage\defaul |
| Cache                                                                                                    | 40,685                                | \storage\default\https+++www.youtube.com^partitionKey=<br>Supprimer 0B C\Users\fabdu\AppData\Roaming\Mozilla\Fi                                                                                                    |

► BleachBit vous avertit une dernière fois que les fichiers sélectionnés seront effacés. Cliquez sur **Supprimer** pour confirmer.

| 🍒 Confirmati                                                                     | on de suppression                                                                                         | ×                                                                           |
|----------------------------------------------------------------------------------|----------------------------------------------------------------------------------------------------|-----------------------------------------------------------------------------|
| Voulez-vous<br>les fichiers en<br>sélectionnées<br>effectivemen<br>depuis le lan | vraiment supprime<br>n fonction des opé<br>s ? Les fichiers qui<br>t supprimés peuve<br>cement de la prév | er définitivement<br>rations<br>seront<br>int avoir changé<br>isualisation. |
|                                                                                  | Supprimer                                                                                                 | Annuler                                                                     |

L'opération de nettoyage démarre. À son issue, BleachBit indique l'espace récupéré.

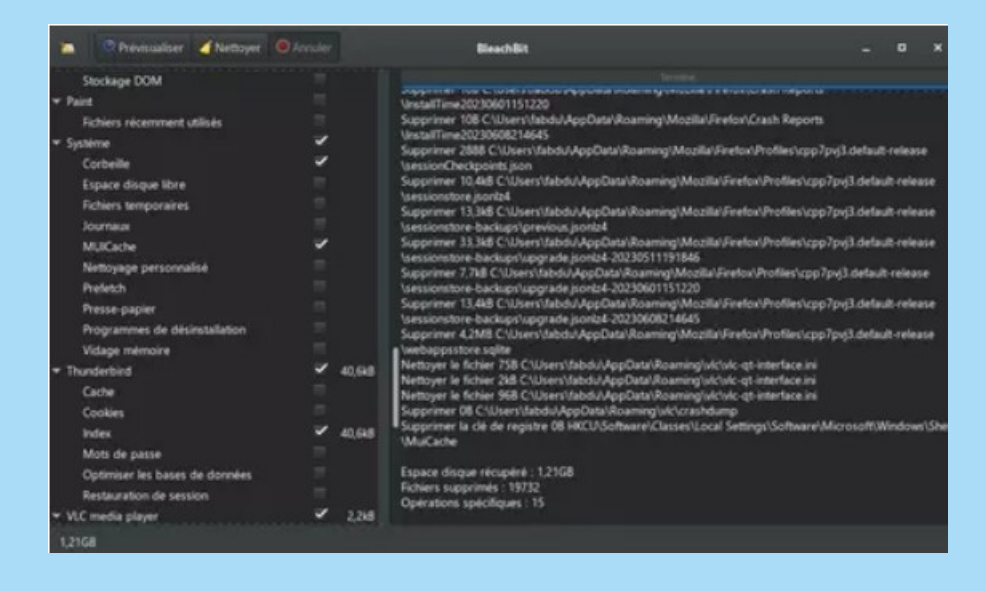

https://www.bleachbit.org/download